## 処方医薬品情報を照会する場合

処方医薬品情報を照会する場合は、以下の手順で照会を行ってください。

- 1. 処方医薬品情報を検索
- 2. 処方医薬品情報(簡易明細)の照会
- 3. 処方医薬品情報(ジェネリック明細)の照会

(参考)

- 簡易明細 ・・処方された医薬品の明細
- ジェネリック明細・・処方された医薬品が先発の場合の変更可能なジェネリック医薬品情報を 簡易明細に付加した明細
- ①医療費情報検索画面の表示

KOSMO Communication Webの被保険者向けサービスのトップメニューより、「通知 情報照会」⇒「処方医薬品照会」を選択し、「処方医薬品照会画面」を表示します。 トップメニュー画面

|                                                                                                    |                                                                                  | 大和 太郎 種                                                                                                  | 2010年06月07日 パスワード変更                                       |                                                                                                    |        |               |
|----------------------------------------------------------------------------------------------------|----------------------------------------------------------------------------------|----------------------------------------------------------------------------------------------------|-----------------------------------------------------------|----------------------------------------------------------------------------------------------------|--------|---------------|
| KOSMO We                                                                                                    | ;b                                                                               | τοντα                                                                                                    | ガループ健康保険                                                  | 金組合                                                                                                    |        |               |
|                                                                                                    |                                                                                  | 14,111                                                                                                   |                                                           |                                                                                                    |        |               |
| 1 t Sit Amate An III                                                                                             | A #12+0-10##                                                                     |                                                                                                    |                                                           |                                                                                                    |        |               |
| トップ 通知情報馬                                                                                                    | 会「個人アカリント名哇」                                                                     |                                                                                                    |                                                           |                                                                                                    |        |               |
| メインメニュー画                                                                                                    | 面                                                                                |                                                                                                    |                                                           | 「通知情報                                                                                                    | 照会」を選抜 | R             |
|                                                                                                    | ×=                                                                               | ニューを選択してください。                                                                                            | 125                                                       |                                                                                                    |        |               |
|                                                                                                    | 各種通知情報を参照します。                                                                    | 通知情報思                                                                                                    |                                                           | N. C. M.                                                                                                    |        |               |
|                                                                                                    | 個人情報および設定情報を管理しま                                                                 | す。 個人アカウン                                                                                                | 管理                                                        | 1.11.21.22                                                                                                    |        |               |
|                                                                                                    |                                                                                  | 1000                                                                                                    | · * *                                                     |                                                                                                    |        |               |
| 注意事項·免責事項·セキュ                                                                                                    | <u>リティポリシー等</u><br>イルの開始には Adobe Readerが必要です。 <u>同ノフトがインス</u>                    | トールされていない場合には、 <u>Adobs社のサイトから</u>                                                                       | Adobe Readerをダウンロード(無償)してくだ                               | (au).                                                                                                    |        |               |
| Copyright © Daiwa Institute                                                                                      |                                                                                  |                                                                                                    |                                                           |                                                                                                    |        |               |
|                                                                                                    |                                                                                  |                                                                                                    |                                                           |                                                                                                    |        |               |
|                                                                                                    |                                                                                  |                                                                                                    |                                                           |                                                                                                    |        |               |
|                                                                                                    |                                                                                  |                                                                                                    |                                                           |                                                                                                    |        |               |
|                                                                                                    |                                                                                  |                                                                                                    |                                                           |                                                                                                    |        |               |
|                                                                                                    |                                                                                  |                                                                                                    |                                                           |                                                                                                    |        |               |
|                                                                                                    |                                                                                  |                                                                                                    |                                                           |                                                                                                    |        |               |
|                                                                                                    |                                                                                  |                                                                                                    |                                                           |                                                                                                    |        |               |
| ಹ್ <del>ರ</del> ಾಕಗುತ್ತಿರುವ                                                                                      |                                                                                  |                                                                                                    |                                                           | <u>م</u><br>المراجع المراجع المراجع المراجع المراجع المراجع المراجع المراجع المراجع المراجع المراجع المراجع المراجع المراجع |        |               |
| 表示されました                                                                                                    |                                                                                  |                                                                                                    |                                                           | 9<br>12/57491                                                                                                    |        |               |
| 表示されました                                                                                                    |                                                                                  |                                                                                                    |                                                           | 9<br>12153491                                                                                                    | 1      |               |
| eriale<br>MO Web                                                                                                 |                                                                                  |                                                                                                    | IQVIA グループ                                                | 健康保険組合                                                                                                    |        |               |
| RTENDLE                                                                                                    |                                                                                  |                                                                                                    | IQVIA グループ                                                | 健康保険組合                                                                                                    |        |               |
| REFERENCE<br>MO.Web<br>Internet                                                                                  |                                                                                  |                                                                                                    | IQVIA グループ                                                | 健康保険組合                                                                                                    |        |               |
| Reference<br>MO Web<br>Intrinication                                                                             |                                                                                  | メニューを選択してください。                                                                                           | IQVIA グループ                                                | 健康保険組合                                                                                                    |        |               |
| ###Inste<br>MO.Web<br>monication<br>ax=a=面面                                                                      | 門情報を招会します。                                                                       | メニューを避死してください。                                                                                           | IQVIA グループ<br>E#RS2                                       | 健康保険組合                                                                                                    |        |               |
| RFERALE<br>MO.Web<br>av=1-mm<br>av=1-mm<br>RFR                                                                   | 門情報を照会します。<br>選選品(決発、ジェネリック等)情報を照会します。                                           | メニューを避死してください。                                                                                           | IQVIA グループ<br>R#RS含<br>私方家英品語会                            | 健康保険組合                                                                                                    | 処方医薬品  | 照会」を選         |
| antenaue<br>MO.Web<br>monteation<br>ax=a−ana<br>ax=<br>ax=<br>ax=<br>ax=<br>ax=                                  | 門爆発を照会します。<br>調薬品(洗剤、ジェネリック等)(情報を照会します。<br>の激励感素をダウンロードします。                      | メニューを避死してください。                                                                                           | IQVIA グループ<br>E要目除会<br>私方家軍品幣会<br>品幣標準ダウンロード              | 健康保険組合                                                                                                    | 処方医薬品  | 照会」を追         |
| жлепаце<br>МО Web<br>шилисатол<br>ах=ала<br>ах=<br>ах=<br>ах=<br>ах=<br>ах=<br>ах=<br>ах=<br>ах                  | 門情報を組会します。<br>営業品(先発、ジェネリック等)情報を組合します。<br>の通知機策をダウンロードします。<br>概要を結束し、ダウンロードします。  | メニューを選択してください。                                                                                           | IQVIA グループ                                                | 健康保険組合                                                                                                    | 処方医薬品  | 照会」を追         |
| B示でれました<br>MO Web<br>imprication<br>会メニュー画面<br>805<br>品の<br>300                                                  | 門爆発を短会します。<br>選集品(先来、ジェネリック等)(損発を短会します。<br>の違知感景をダウンロードします。<br>構築を検索し、ダウンロードします。 | メニューを選択してください。<br>第23 - を選択してください。                                                                       | IQVIA グループ<br>E専務会<br>私力支援品数会<br>高新振振分ンロード<br>毎要検索グウンロード  | 健康保険組合                                                                                                    | 処方医薬品  | 照会」を選         |
| B示でれました<br>MO Web<br>imprication<br>会メニュー画面<br>805<br>単初<br>805<br>805<br>805<br>805<br>805<br>805<br>805<br>805 | 門爆戦を照会します。<br>選集品(先来、ジェネリック等)領戦を照会します。<br>の違知機策をダウンロードします。<br>構築を検索し、ダウンロードします。  | メニューを選択してください。<br>第3<br>第3<br>第3<br>第3<br>第3<br>第4<br>第4<br>第4<br>第4<br>第4<br>第4<br>第4<br>第4<br>第4<br>第4 | IQVIA グループ                                                | Richtstat<br>健康保険組合                                                                                                    | 処方医薬品  | <b>照会」を</b> 違 |
| B示でれました<br>MO Web<br>intunication<br>会メニュー議員<br>名か<br>品称<br>出の                                                   | 門情報を照会します。<br>歴業品(失発、ジェネリック等)情報を照会します。<br>の激励感景をダウンロードします。<br>構築を検索し、ダウンロードします。  | x=3-€ЖЯЦТ<Кёц,                                                                                           | IQVIA グループ                                                | ▲  健康保険組合                                                                                                    | 処方医薬品  | 照会」を追         |
| B示でれました<br>MO Web<br>imprication<br>会メニュー画面<br>名が<br>品称<br>通知                                                    | 門情報を照会します。<br>歴業品(失発、ジェネリック等)情報を知会します。<br>の激励感景をダウンロードします。<br>構築を検索し、ダウンロードします。  | Х=з-€ЖЯЦТ<Кёц,                                                                                           | IQVIA グループ<br>医療数金<br>名の実業品数金<br>品板板系グウンロード<br>板原検索グウンロード | Richtstof<br>健康保険組合                                                                                                    | 処方医薬品  | 原会」を3         |
| B示でれました<br>MO Web<br>intunication<br>ax=a→画面<br>855<br>品粉<br>300                                                 | 門情報を照会します。<br>葉葉品(失来、ジエネリック等)情報を知会します。<br>の激励構築をダウンロードします。<br>構築を検索し、ダウンロードします。  | Х=з-€ЖЯUT<К2N.                                                                                           | IQVIA グループ<br>医療問念<br>名の実業品配合<br>品板構成ダウンロード<br>格蔵検索ダウンロード | Richtstat<br>健康保険組合                                                                                                    | 処方医薬品  | 照会」を追         |
| B示でれました<br>Intronication<br>会メニュー画面<br>名の方<br>品称<br>通知                                                           | 門情報を照会します。<br>葉葉品(失来、ジエネリック等)情報を紹会します。<br>の激励構業をダウンロードします。<br>構業を検索し、ダウンロードします。  | Х=з-ФЖЯЦТ<КАЦ.                                                                                           | IQVIA グループ                                                | Richtstof<br>健康保険組合                                                                                                    | 処方医薬品  | 照会」を追         |
| B示でれました<br>Intronication<br>会メニュー議員<br>総力<br>総約                                                                  | 門情報を担会します。<br>豊富品(先来、ジェネリック等)情報を担合します。<br>の通知機業をダウンロードします。<br>健業を検索し、ダウンロードします。  | ×=з-€ЖЯЦТ<Кац.                                                                                           | IQVIA グループ                                                | Richtstof<br>健康保険組合                                                                                                    | 処方医薬品  | <b>照会」を</b> 違 |

## 1. 処方医薬品情報を検索

①処方医薬品情報の検索

処方医薬品情報の検索は、処方された期間及び処方対象者を指定して 検索することができます。 処方された期間を指定するパターン以下の2つです。 1.処方年月(西暦)を選択して、対象期間の処方年 from、処方月 from、 処方年 to、処方月 to を指定できます。

- 2. 処方年(西暦)を選択して、対象期間の処方年を指定できます。
- ・「検索」ボタンを押下します。(→ 2. ①)

※処方年(西暦)の処方年に空白を選択した場合、期間指定なしで検索することができます。

| USIMU, web<br>Communication |                                                                                                    | IQVIA グループ健康保険組               |
|-----------------------------|----------------------------------------------------------------------------------------------------|-------------------------------|
| T ARE RESULT AN INCOME      |                                                                                                    |                               |
| 以方案変易組合画面                   | 2€)21/1~ \$\$\$.1570 €.2                                                                                                    | 指定した期間及び氏名の処方医<br>薬品情報を検索します。 |
| ٠                           | 0.<br>2 +  vma ~ 1,  ete = ejmt                                                                                                    | +A<br>44 [4]                  |
| ିଶ                          | Construction France and Providence Volume and Annual Annual Ann | 214                           |
| 6 B                         | 24 🗵                                                                                                    |                               |
|                             | #.# (F                                                                                                    |                               |

[KOSMO Communication Web]

- 2. 処方医薬品情報(簡易明細)の照会
  - ①処方医薬品照会印刷用画面(簡易明細)の表示
     処方医薬品情報(簡易明細)が表示されます。
    - ・印刷する場合は「印刷用画面表示」ボタンを押下します。(→ 2.2)
    - ・ 処方医薬品情報(ジェネリック明細)に切替える場合は、「ジェネリック表示」 ボタンを押下します。(→ 3.①)

| 建康保険    | 組合                                    |
|---------|---------------------------------------|
|         |                                       |
|         | -                                     |
| 2表示     |                                       |
|         |                                       |
| 71 包    | 708                                   |
| 92 ‡w h | 91/                                   |
| 31 包    | 130                                   |
|         | 291                                   |
|         | 機家<br>(555)<br>71 役<br>92 キット<br>31 包 |

## ②処方医薬品照会の印刷

「印刷する」ボタンを押下します。

| E KOSMO     | Communicatio              | w WebW            | eb ページ ダイアログ                             |              |            | -    | 3             |
|-------------|---------------------------|-------------------|------------------------------------------|--------------|------------|------|---------------|
| 処方医数        | <b>薬品照会日</b><br>間:2011年0: | ]刷用画面<br>1月~2011年 | 印刷する 間じる                                 | IQVIA グル     | ,−−プ健康(    | 呆険組合 |               |
|             |                           |                   | 対象期間に処方された医薬品                            |              |            |      |               |
| 処方され<br>た方  | 処方月                       |                   | 医单晶名                                     |              | 故国         | 医蒙品  |               |
| 組合<br>太郎    | 2011年<br>12月              | 0                 | ゲンタロール点眼液0.3% 3mg                        | 136.00       | 71包        | 70円  |               |
| 組合太郎        | 2011年<br>12月              | -                 | オペガードネオキット眼湿流液 D. 0<br>184% 500mL        | 92.00        | 92 キッ<br>ト | 91円  |               |
| 組合<br>太郎    | 2011年<br>12月              | -                 | ミノマイシン錠50mg                              | 131.00       | 31 包       | 130円 | 1100          |
|             |                           |                   | 対象期間の医薬品代合計                              |              |            | 291円 |               |
| Copyright @ | Daiwa Insti               | tute of Rese      | earch Business Innovation Ltd. All Bight | ts. Reserved |            |      | New York Park |

印刷画面が立ち上がります。

- 3. 処方医薬品情報(ジェネリック明細)の照会
  - ①処方医薬品照会印刷用画面(ジェネリック明細)の表示 処方医薬品情報(ジェネリック明細)が表示されます。
    - ・印刷する場合は「印刷用画面表示」ボタンを押下します。(→3.②)
    - ジェネリック医薬品に関する注意事項を参照する場合は、「ジェネリック医薬品 に関する注意事項」リンクを押下します。(→3. ③)
    - ジェネリック医薬品の検索を行う場合は、「かんじゃさんの薬箱」画像を押下します。(→3.④)
    - ・ 処方医薬品情報(簡易明細)に切替える場合は、「処方医薬品照会」ボタンを押 下します。(→2.①)

| 67点至最高级企業3 |                      |     | where on any contains | 1 3068 2-368 |        |          |      |               |      |
|------------|----------------------|-----|-----------------------|--------------|--------|----------|------|---------------|------|
|            |                      |     | BRETIERRAN (sa) :     | мандорнал    | (82) + | -        | 0    |               |      |
|            |                      |     | Statute Autors        | -            |        |          | -    | others by the | 185  |
|            |                      |     |                       |              |        | States . |      |               | -    |
| 10 m#      | 20114<br>128         | 0   | 75-90-6.50831 3% ive  |              | 746    | 7.61     |      | -             |      |
| 19 X#      | 2010年<br>12月         | ×   |                       | 100mi        | EUK .  | 120      | 1.41 |               | 1.00 |
| ak na      | 2004                 | -   | 3/7430058mg           |              | 100    | 100      | 1    |               | 1.25 |
|            | the state of         |     | Non-Available         |              | 2917   | 2005     | 141  | oet           |      |
| RA AE      | 2014 <b>#</b><br>178 | - 7 | SV745085 ling         | INARBAR 25   | Pict.  | 2015     |      | on            |      |

## ②処方医薬品照会の印刷

「印刷する」ポタンを押下します。

| 処方医                                                                                                    | 莱品丽               | 会印刷                  | 前用重面<br>作用する 幕                                 | 50            | IQVIA                  | グルーフ | <sup>7</sup> 健康保障 | 険組合        |
|----------------------------------------------------------------------------------------------------|-------------------|----------------------|------------------------------------------------|---------------|------------------------|------|-------------------|------------|
| 対象                                                                                                    | 期間:20             | 11年0                 | 1月~2011年12月                                    |               |                        |      |                   |            |
| and the second second s | された医              | 業品代                  | (#1): RM                                       | 可能位度者         | w) 外品4                 | 2) ; | o                 | <b>H</b> 2 |
|                                                                                                    |                   |                      |                                                |               | _                      |      | lassz Alfr        | -VRBLA     |
|                                                                                                    |                   |                      |                                                | -             | NAME IN<br>E<br>MARIAN | -    | ÷                 | HENGEN B   |
| ын л<br>р                                                                                                    | 2011<br>#<br>129  | 0                    | 9195-66880. 3% Jay                             | 73(7)         | 2473                   | 36   | 10                | 14         |
| 265 X<br>10                                                                                                    | 2011<br>E<br>124  | đ                    | オペロードネオキット板前定者0、0154% 5<br>90ML                | (917)         |                        |      |                   | 17         |
| 助                                                                                                    | 2011<br>&<br>12/9 |                      | 5,/7452#58mg                                   | 1307)         | 10                     | 1    |                   | -          |
|                                                                                                    |                   |                      | an Registration                                | 29175         | 7019                   |      | 673               | on         |
| e1) ジェネ<br>e2) 処方さ                                                                                                    | リック国<br>れた新潮      | <b>総</b> 品の利<br>Eジェネ | 用により、水果においたはされた正常品のなな<br>リックEARに発発した場合で、利用引起とな | 0ます。<br>8≝≢⊞∹ | ೭೪೮ಕಾ.                 | -    |                   |            |

印刷画面が立ち上がります。

③ジェネリック医薬品に関する注意事項の表示

ジェネリック医薬品に関する注意事項が表示されます。 処方医薬品情報(ジェネリック明細)に戻る場合は「戻る」ボタンを押下します。 (→3.①)

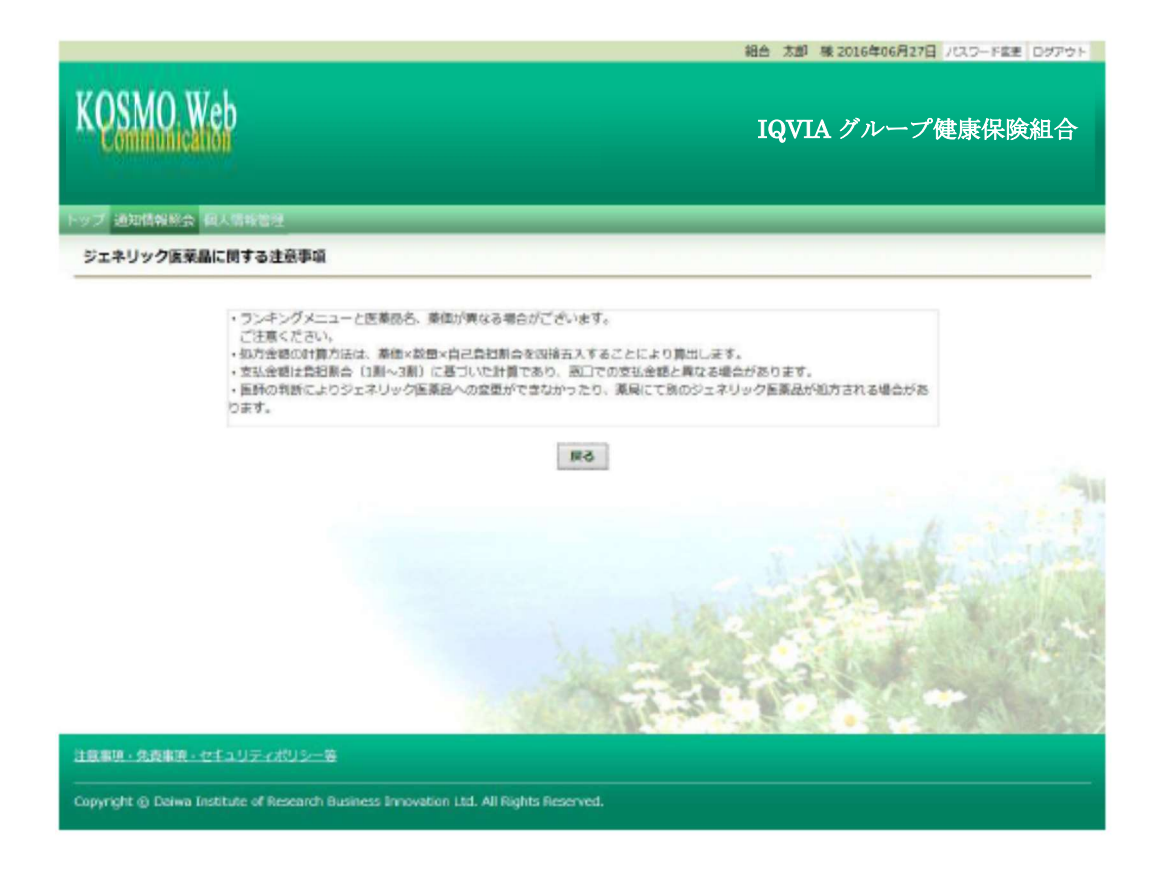